# คู่มือการใช้งานระบบประเมินรายวิชาปฏิบัติการสำหรับนักศึกษา

- 1. เข้าเว็บไซต์ของศูนย์เครื่องมือ ๆ <u>http://cse.wu.ac.th</u>
- 2. เลือก Banner ด้านซ้ายดังภาพ

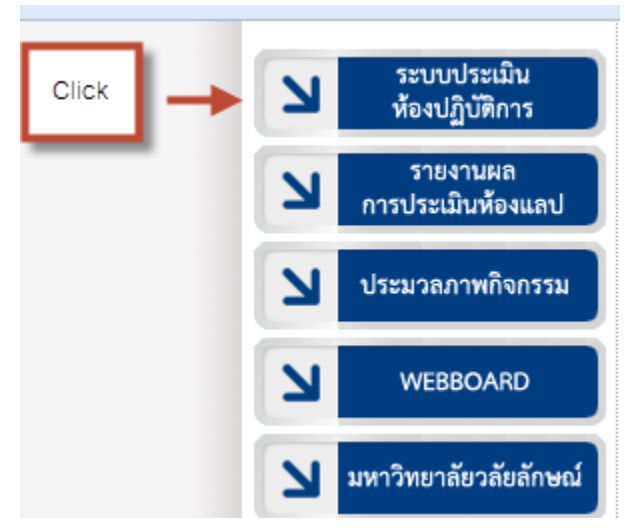

3. เลือกเมนูสำหรับนักศึกษา ดังภาพ

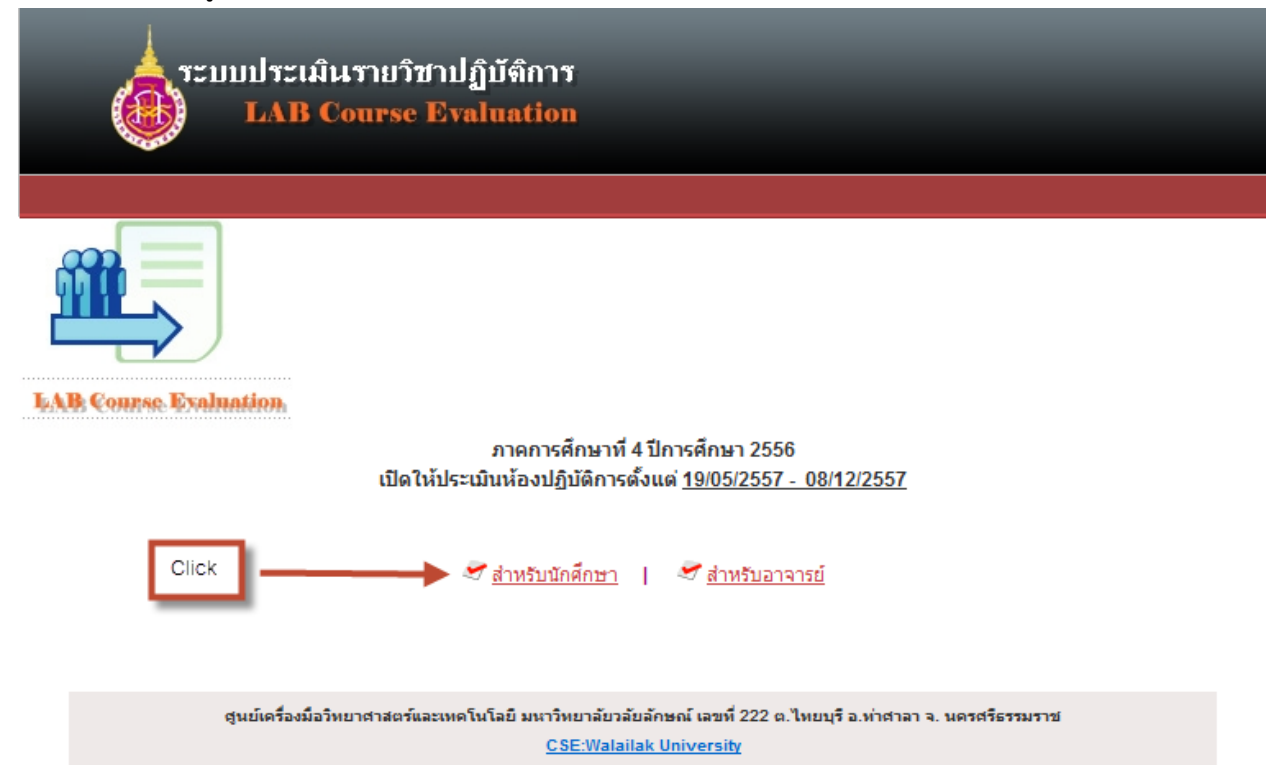

4. เข้าสู่ระบบด้วย username และ password (ใช้ตัวเดียวกับระบบเมลล์ของมหาลัย) ดังภาพ

| (de la constante de la constante de la constan | บบประเมินรายวิชาปฏิบัติการ<br>LAB Course Evaluation                                                                                            |                                      |  |  |  |  |  |
|----------------------------------------------------------------------------------------------------|----------------------------------------------------------------------------------------------------|--------------------------------------|--|--|--|--|--|
| นักศึกษา   เข้าสู่ระบบ                                                                                                    |                                                                                                    |                                      |  |  |  |  |  |
| USERNAME:<br>PASSWORD:<br>3. Click                                                                                                    | Login.                                                                                                    | 1. กรชก username<br>2. กรชก password |  |  |  |  |  |
|                                                                                                    | ศูนย์เครื่องมือวิทยาศาสตร์และเทคโนโลยี มนาวิทยาลัยวลัยลักษณ์ เลขที่ 222 ต.ไทยบุรี อ.ท่าศาลา จ. นครศรีธรรมราช<br><u>CSE:Walailak University</u> |                                      |  |  |  |  |  |

5. ระบบจะแสดงรายวิชาที่นักศึกษาต้องทำการประเมิน ให้ Click เลือกที่ "แบบฟอร์มประเมิน" เพื่อเข้าทำ การประเมิน ดังภาพ

| ระบบประเมินรายวิชาปฏิบัติการ<br>LAB Course Evaluation |          |                                                    |                                             |                                 |                                                                                  |                 |  |  |  |
|-------------------------------------------------------|----------|----------------------------------------------------|---------------------------------------------|---------------------------------|----------------------------------------------------------------------------------|-----------------|--|--|--|
| คึกมา   มศ.ป                                          | ระเมินคา | รเรียนการสอบ                                       |                                             |                                 |                                                                                  | ออกจากระบบ      |  |  |  |
| รายวิชาที่ต้อ                                         | องทำการ  | คณะ ส<br>คณะ ส<br>ประเมินในภาคเรียนที่ 1 ปีการศึกษ | มเวชศาสตร์<br>มหาวิทยาลี:<br>ค <b>255</b> 4 | และสาธารณสุขศาสต<br>ยาลัยลักษณ์ | 5                                                                                | Click           |  |  |  |
| ปีการสืดเงา                                           | IMENT    | รนัสโอก.ที่อโอก                                    | Section                                     | อาจารย์ผู้สอบ                   | นักวิทยาสาสตร์                                                                   | สถานะอารประมัน  |  |  |  |
| 2554                                                  | 1        | CHM-252 ปฏิบัติการหลักช่วเคมี                      | t                                           | สราวุธ เคชมณี                   | กาญจรีมี ว่องไกร้ดนคุล<br>ณฑับร ทัศนวิสหซี<br>ดวงพร เมือกหอม<br>มาริสา ฒาจิตร    | แบบฟอร์มประเมิแ |  |  |  |
| 2554                                                  | 1        | BIO-21 2 ปฏิบัติการจุลชีววิทยา                     | 1                                           | โอราส ดันดี ฐากูร               | ระวัวรรณ คุณสิทธิวานิชย์<br>มาริสา สมจิตร<br>ดวงหรุ เพื่อกหอม<br>พชราภา ศรีเมือง | แบบฟอร์มประเมิน |  |  |  |

# 6. ทำการประเมินโดยต้องให้คะแนนทุกข้อ ดังภาพ

#### นักศึกษา | นศ.ประเมินการเรียนการสอน

#### แบบประเมินความพึงพอใจในการใช้ห้องปฏิบัติการ ศูนย์เครื่องมือวิทยศาสตร์และเทคโนโลยี

รายวิชา ภาคเรียน / ห้อง

### <u>ศำชี้แจง</u> โปรดเลือกช่องระดับคะแนนให้ตรงกับความคิดเห็นของท่านมากที่สุด

## 5 = ดีมาก , 4 = ดี , 3 = ปานกลาง , 2 = พอใช้ , 1 = ต้องปรับปรุง

| าเ้อ | สายอะเอียด                               | ระดับความพึงพอใจ |         |         |         |         |  |
|------|------------------------------------------|------------------|---------|---------|---------|---------|--|
| 00   | ร เยต∽เยยพ                               |                  | 4       | 3       | 2       | 1       |  |
| 1    | เจ้าหน้าที่ห้องปฏิบัติการ                |                  |         |         |         |         |  |
|      | * ความรู้ ความสามารถในการปฏิบัติงาน      | ۲                | $\odot$ | $\odot$ | $\odot$ | $\odot$ |  |
|      | * การให้ข้อมูลเกี่ยวกับห้องปฏิบัติการ    | ۲                | $\odot$ | $\odot$ | $\odot$ | $\odot$ |  |
|      | * อัธยาศัยและการบริการ                   | ۲                | $\odot$ | $\odot$ | $\odot$ | $\odot$ |  |
|      | * ความสะดวกในการติดต่อเจ้าหน้าที่        | ۲                | $\odot$ | 0       | $\odot$ | $\odot$ |  |
| 2    | ห้องปฏิบัติการ                           |                  |         |         |         |         |  |
|      | * ความพร้อมของครุภัณฑ์                   | ۲                | $\odot$ | $\odot$ | $\odot$ | $\odot$ |  |
|      | * ความพร้อมของวัสดุ อุปกรณ์ สารเคมี      | ۲                | $\odot$ | $\odot$ | $\odot$ | $\odot$ |  |
|      | * ความสะอาดและความเป็นระเบียบเรียบร้อย   | ۲                | $\odot$ | $\odot$ | $\odot$ | $\odot$ |  |
| 3    | การจัดการความปลอดภัยในห้องปฏิบัติการ     |                  |         |         |         |         |  |
|      | * การให้ข้อมูลเกี่ยวกับความปลอดภัย       | ۲                | $\odot$ | 0       | $\odot$ | $\odot$ |  |
|      | * ความพร้อมของอุปกรณ์ความปลอดภัย         | ۲                | $\odot$ | 0       | $\odot$ | $\odot$ |  |
|      | * การจัดการสารเคมี ของเสีย และขยะ        | ۲                | $\odot$ | $\odot$ | $\odot$ | $\odot$ |  |
| 4    | คุณภาพโดยรวม                             |                  |         |         |         |         |  |
|      | * ท่านมีความพึงพอใจในการใช้บริการระดับใด | ۲                | $\odot$ | $\odot$ | $\odot$ | $\odot$ |  |

เกี่ยวกับระบบสาธารณูปโภค เช่น ระบบไฟฟ้า น้ำประปา น้ำดื่ม ฯลฯ

ข้อเสนอแนะอื่น ๆ

| ประเมินแล้วกด "ส่งผลการประเมิน" | ส่งผลการประเมิน ยกเลิก                                                            |  |
|---------------------------------|-----------------------------------------------------------------------------------|--|
| สุนย์เครื่องมือวิทยาศาสตร์แ     | ละเทคโนโลยี มหาวิทยาลัยวลัยลักษณ์ เลขที่ 222 ต.ไทยบุรี อ.ท่าศาลา จ. นครศรีธรรมราช |  |

CSE:Walailuk University

 ระบบจะกลับมาหน้าแสดงรายวิชาที่ต้องทำการประเมินอีกครั้ง แต่สถานะจะเปลี่ยนเป็น "ประเมินแล้ว" ให้เลือกรายวิชาที่จะทำการประเมินต่อไป หรือ ถ้าประเมินครบทุกวิชาแล้วให้ Click "ออกจากระบบ" ดัง ภาพ

|          | seumlseuiu<br>LAB Co     | รายวิชาปฏิ<br>urse Eval | บ้ทึการ<br>luation                                       |                                           |                   |            |
|----------|--------------------------|-------------------------|----------------------------------------------------------|-------------------------------------------|-------------------|------------|
| นักศึกษา | นศ.ประเมินการเรียนการสอน |                         |                                                          | Cli                                       | ick               | • บบาระาบบ |
|          |                          | ມິນທີ່ຕົວນຈັນ<br>ທານ    | นายประเม็น ยินดี<br>๕ สนเวชศาสตร์และล<br>บนาวิทยาลัยวลัย | รหัสนักเค็กน<br>กรารถเสุขศาสต<br>เล็กเลดโ | 1 540000000<br>R5 |            |

รายวิชาพี่ต้องทำการประเมินในภาคเรียนที่ 1 ปีการศึกษา 2554

| ปีการศึกษา | เพอม | รหัสวิชา-ชื่อวิชา             | Section | อาจารย์ผู้สอบ    | นิกวิทยาศาสตร์                                                                  | สถานะการประเมช          |
|------------|------|-------------------------------|---------|------------------|---------------------------------------------------------------------------------|-------------------------|
| 2554       | 1    | CHM-252 ปฏิบัติการหลักชีวเคมี | 1       | สราวุธ เดชมณ์    | คาญจุรีย์ ช่องใวชิตบุล<br>ณภัทร ทัศนวิสุทธิ์<br>ตวงหร เสือกหอม<br>มาริสา สมจัดร | ประเมินแต้ว             |
| 2554       | 1    | BIO-212 ปฏิปดีการจุลซึ่ววิหยา | 1       | โอกาส ตันติฐาตุร | ระวีวรรณ คุณสิทธิวานิชย์<br>มาริสา สมจิตร<br>ตวงหร เมือกหอม<br>พัชรากา ครีเมือง | <u>เกมาฟอร์มประเมิน</u> |